## 申請状況の確認方法

申請が済むと,担当者様のメールアドレスに【更新申請を受け付けました】という 内容の自動送信メールが送られ,本文中に申請処理状況を確認するためのページの URLが記載されています。

メール本文中のURLをクリックすると下記のようなサイトに接続されますので 以下の手順に従って操作してください。

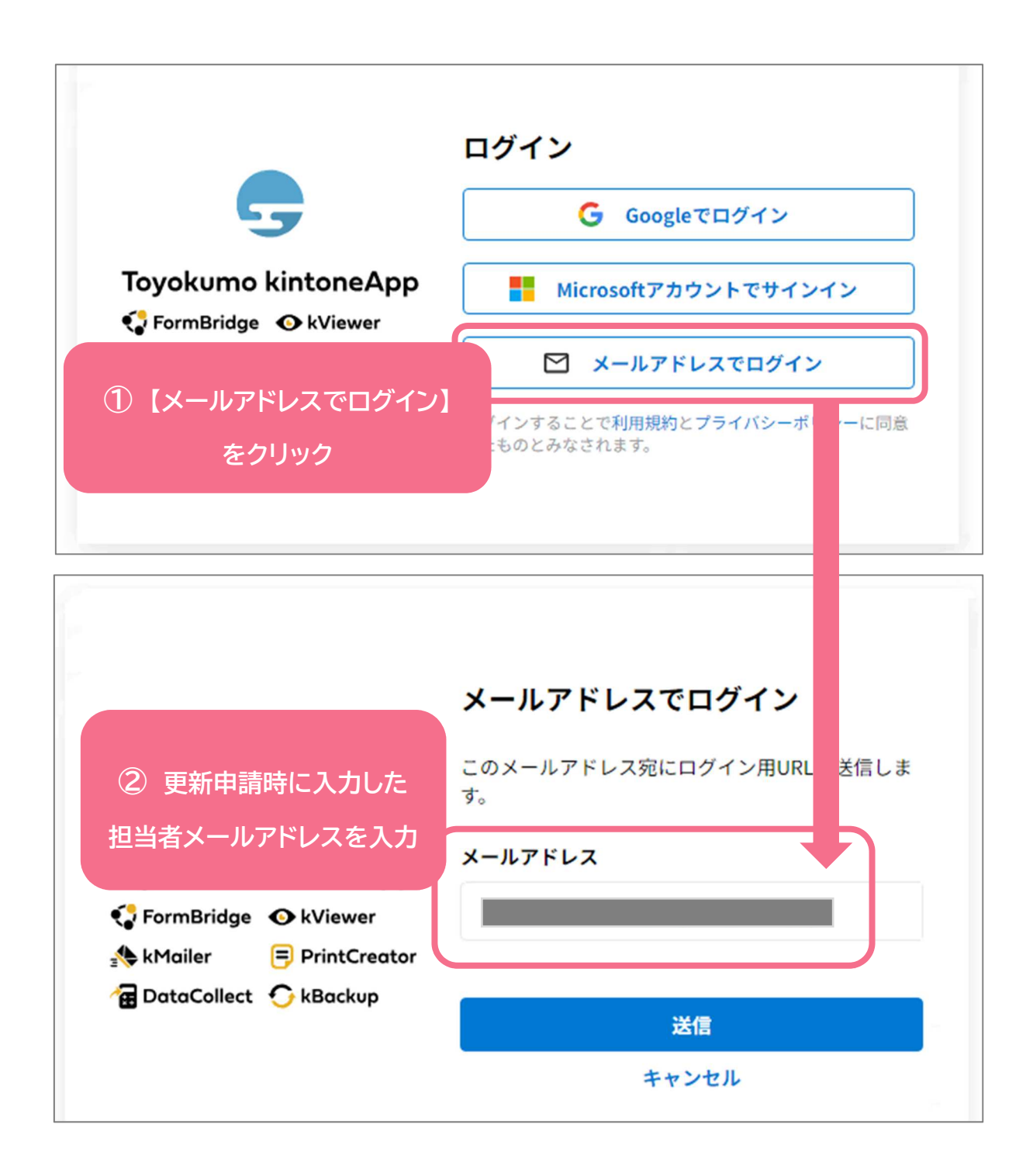

- ③ 入力したメールアドレスに<u>ログイン認証用のURL</u>が届きますのでクリックして ください。
- ④【更新申請処理状況】画面が表示されますので内容をご確認ください。

| ⊙ kViewer                                                                          |           |         |        |   |       |           |         |        |
|------------------------------------------------------------------------------------|-----------|---------|--------|---|-------|-----------|---------|--------|
| 更新申請処理状況<br>青いファイルアイコンをクリックすると詳細が表示されます。<br>処理ステータス「返却中」のみ、詳細画面の「編集する」ボタンから修正可能です。 |           |         |        |   |       |           |         |        |
| 修正不可一覧                                                                             |           |         |        |   | 返却中一覧 |           |         |        |
|                                                                                    | 処理ステータス 💲 | 申請年月日 🗢 | 業者名称 ≑ |   |       | 処理ステータス 🕏 | 申請年月日 🗢 | 業者名称 ≑ |
| E                                                                                  | 未処理       |         |        |   | B     | 返却中       |         |        |
| B                                                                                  | 未処理       |         |        |   | ľ     | 返却中       |         |        |
|                                                                                    |           | -       |        | - | E     | 返却中       |         |        |
| Ē                                                                                  | 未処理       |         |        |   |       |           |         |        |

<u>書類不備などのため返却扱いになっている場合は右側に表示</u>されます。青いボタンから不備内容を ご確認の上,修正作業をお願いいたします。

⑤ 再度アクセスする場合は、更新申請受付後の自動返信メールに記載されたURLを クリックすれば直接【更新申請処理状況】ページに接続されます。

(ログイン認証手続きは1回行うと2週間有効となります。)